## Video Chat User Guide

Last Modified on 09/05/2024 10:42 am EDT

Check out our guide on getting started using Video Chat.

## How to Use Updox Video Chat

1. Log in to your Updox account.

| updox                   |  |  |  |  |
|-------------------------|--|--|--|--|
| Sign in to your account |  |  |  |  |
| Username                |  |  |  |  |
| Enter your username     |  |  |  |  |
| Password                |  |  |  |  |
| Enter your password     |  |  |  |  |
|                         |  |  |  |  |
| Sign In                 |  |  |  |  |
| Forgot Password?        |  |  |  |  |

2. The Video Chat button is located in the menu line of the Updox Inbox. Click the button to initiate a video chat.

| 🗮 Menu   | updox Open L   | ive Video Chat       |                               |
|----------|----------------|----------------------|-------------------------------|
|          | > 2 2 5        |                      |                               |
| $\frown$ | > message      | Tue 09/19/23 6:02 PM | Reminder Notification Failure |
| Inbox    | > text message | Fri 09/08/23 4:18 PM | SMS Message                   |
|          | > secure text  | Fri 09/08/23 4:17 PM | Secure Text Message           |
| Sent     | > text message | Fri 09/08/23 4:17 PM | SMS Message                   |

3. The Video Chat page will open. From this page, you can

- Invite recipients to a Video Chat waiting room
- Invite recipients to participate in a Video Chat session
- View recipients in your Video Chat waiting room
- For more information on the Waiting Room see our overview video and tips and tricks article.

| ≡ Menu <b>up</b>                          | xok                         | Č BW                                            |
|-------------------------------------------|-----------------------------|-------------------------------------------------|
| Video Chat                                |                             | MY DEVICE 🔯 \vee SETTINGS HELP 🗸                |
| Good mornir                               | g, Sample Doctor            | Add phone call ✓ Add phone call ✓ Send invite ✓ |
| WAITING ROOMS                             | My Room OPEN Y              |                                                 |
| All Rooms<br>James Smith's Wai<br>My Room | There is current<br>Send Ir | ly no one waiting<br>vitations                  |
|                                           |                             |                                                 |

4. Ensure your device is ready to perform a video call, by clicking on **My Device** located in the top-right of your screen.

- Check to ensure that you have allowed permissions for your audio and video
- Double-check that you have the correct Camera and Microphone selected
- If your Browser or Operating System has an 'X' next to it, please refer to our Updox Technical Guide to view our compatible Browsers and Operating Systems.

Note: Video Chat is not compatible with iOS 11 and below.

|                                           | MY DEVICE 🖄      | SETTIN       | IGS      | HELP       |
|-------------------------------------------|------------------|--------------|----------|------------|
|                                           |                  | 3            |          |            |
| √ Video                                   | off 🕅            |              |          | Show       |
| FaceTin                                   | ne HD Camera (B6 | 5DF:451A)    |          | •          |
| Non                                       | e B              | lur          |          | Y          |
|                                           |                  |              |          | C.         |
| √ Micro                                   | phone On 🖗       |              |          | Mute       |
| Default                                   | - MacBook Pro M  | icrophone (B | uilt-in) | *          |
|                                           | er               |              | с        | hrome 11   |
| ✓ Brows                                   |                  |              |          |            |
| <ul><li>✓ Brows</li><li>✓ Opera</li></ul> | iting System     |              | Mac O    | S X 10.15. |

Note: Backgrounds do not currently work on mobile devices.

5. Send the invite to your recipient. Click on the blue **Send Invite** button to select who you want to send an invite to. While you type, our system will search through your address book and will populate potential results based on patient name, mobile number, or email address.

| o Add phone call                                          | _ <b>`</b>     | Send invite            |
|-----------------------------------------------------------|----------------|------------------------|
| Sand a naw in                                             | vitation       |                        |
| Select waiting room:                                      | VILATION       |                        |
| My Room                                                   |                | •                      |
| Enter recipient:                                          |                |                        |
|                                                           |                |                        |
| Search or type a                                          | number or emai | l                      |
| Search or type a<br>Search the address b<br>email address | number or emai | l<br>number or enter a |

6. An invitation to the Video Chat waiting room or session is sent via text or email to a recipient.

- Video Chat invites will remain active for up to 72 hours.
- Once a Video Chat session is started, you may stay connected for up to 4 hours.

| Today 1:45 PM                                                            |
|--------------------------------------------------------------------------|
| Hello Laurie, join your secure virtual visit <u>https://myupdox.com/</u> |
| <u>45f819360cff4a1da75683d-</u><br>f06f59245 from Family Practice at     |
| your appointment time.                                                   |

7. After sending an invite, you will see real-time updates regarding the status of the video chat invitation including:

- View all waiting room invites with the time sent.
- View if a participant has entered the waiting room after an Updox device test and how long he/she has been in the waiting room.
- Begin your Video Chat with up to 19 participants!
  - You may either select all 19 directly from the waiting room or add additional participants to the call after the call begins!

| Video Chat                   |                               |                                                                       |                            | MY DEVICE $\!\!\!\!\!\!\!\!\!\!\!\!\!\!\!\!\!\!\!\!\!\!\!\!\!\!\!\!\!\!\!\!\!\!$ |
|------------------------------|-------------------------------|-----------------------------------------------------------------------|----------------------------|----------------------------------------------------------------------------------|
| Good afterno                 | oon, Sample Doctor            |                                                                       |                            | Send invite     Y                                                                |
| WAITING ROOMS                | My Room 1 OPEN 🛩              |                                                                       |                            |                                                                                  |
| All Rooms                    | Status                        | Recipient                                                             | Room                       |                                                                                  |
| James Smith's Wai<br>My Room | Waiting a few seconds<br>□٩ ♥ | Laurie Sample<br>DOB: 1990-12-08 (32 years)<br>MRN: SAJA000001        | My Room $ 	imes $          | Start 000                                                                        |
|                              | Sent 1 minute ago             | <b>Jason Patient</b><br>DOB: 1990-08-28 (33 years)<br>MRN: PAJA000005 | My Room $ \smallsetminus $ | →) Enter 000                                                                     |
|                              | Sent 1 minute ago             | Sample Patient<br>DOB: 1991-11-05 (31 years)<br>MRN: PASA000011       | My Room $ \smallsetminus $ | →] Enter 000                                                                     |
|                              |                               |                                                                       |                            |                                                                                  |

8. Important features to know about Video Chat.

- Participants are in a HIPAA-compliant, secure environment.
- The host of the session can:
  - Pause the video and/or audio feed
    - Including the participants' feed
  - Capture screenshots and notes
  - Add/Remove other participants mid-call
  - Send individual participants to the waiting room during a call and readmit them later
  - End the session

| Video Chat                                 |                      |        |                                  | MY DEVICE $$ |
|--------------------------------------------|----------------------|--------|----------------------------------|--------------|
| DURATION >                                 |                      |        |                                  |              |
|                                            |                      |        |                                  |              |
| BETWEEN<br>James Smith                     |                      |        |                                  |              |
| Host                                       |                      |        |                                  |              |
| Laurie Sample                              |                      |        | 201                              |              |
|                                            |                      |        | 251                              |              |
| NOTES                                      |                      |        |                                  |              |
| Take a note                                |                      |        |                                  |              |
| 0/4000                                     |                      |        |                                  |              |
| SCREENSHOTS 0/10                           |                      |        |                                  |              |
| Use the (ⓐ) button to capture screenshots. |                      |        | Sample Doctor                    |              |
|                                            | $\frown$             |        |                                  |              |
| Add participant                            |                      |        |                                  | Q            |
| 6 Add a phone call to this chat            | CAPTURE SHARE SCREEN | LAYOUT | SEND BACK TO END<br>WAITING ROOM | MUTE MY A    |

9. When the conversation is complete, click the End Chat button to see the Chat Summary page. On this page, the date, time, duration, name, and birthdate of the recipient will be displayed.

The summary page acts as documentation of the session. Click to send the summary to the Inbox, where it is saved as a PDF. In the Inbox, you may choose to store it for your records or download it to save to the EHR

| Participant List                               |  |  |
|------------------------------------------------|--|--|
| James Smith <i>Host</i><br>1 chat for 1 minute |  |  |
| Laurie Sample<br>DOB: 1990-12-08 (32 years)    |  |  |
|                                                |  |  |
|                                                |  |  |
|                                                |  |  |
|                                                |  |  |
|                                                |  |  |